## CARA MENJALANKAN PROGRAM

- Install XAMPP yang dapat di unduh di https://www.apachefriends.org/xamppfiles/7.1.8/xampp-win32-7.1.8-0-VC14-installer.exe.
- 2. Install Netbeans yang dapat di unduh di <u>https://netbeans.org/downloads</u>.
- 3. Install Google Chrome yang dapat di unduh di <u>https://www.google.com/chrome/browser/desktop/index.html</u>.
- 4. Jalankan XAMPP (xampp-control.exe).
- 5. Klik star pada Apache dan MySQL.
- 6. Buka Google Chrome dan ketikkan pad url http://localhost/phpmyadmin klik pada Database dan buat sebuah database dengan nama "db\_persedian" (tanpa tanda petik) pada kolom kreate database. Kemudian klik Create.
- 7. Buat tabel dan field yang dapat dilihat di listing program.
- 8. Buat folder baru didalam C:\xampp\htdocs (Sesuaikan dengan drive tempat menginstall XAMPP). Contoh : folder dengan "kharisma"(Tanpa tanda petik).
- 9. Buat file dan folder baru yang namanya sesui dengan di listing program dan simpan di folder C:\xampp\htdocs\kharisma
- 10. Buka Sublime dan ganti file koneksi.php yang terdapat di koneksi\koneksi.php menjadi : <?php

```
class Koneksi {
```

```
private static $servername = "localhost";
      private static $username = "root";
      private static $password = "";
      private static $dbname = "db_persedian";
      private static $charset = "utf8";
      private static $_pdo = null;
            protected static function getConnection() {
              if (self::$_pdo !== null) {
                   return self::$_pdo;
            }
             $dsn = "mysql:host=" . self::$servername . ";dbname=" . self::$dbname .
    ";charset=" . self::$charset; try
            {
          $koneksi = new PDO($dsn, self::$username, self::$password);
          $koneksi->setAttribute(PDO::ATTR_ERRMODE, PDO::ERRMODE_EXCEPTION);
          self::$ pdo = $koneksi;
          return $koneksi;
        } catch (PDOException $ex) {
            echo "Connection Failed" . $ex;
            return false;
        }
      }
   }
11. Buka Google Chrome dan ketikan pada url http://localhost/kharisma/ sehingga tampil
```

halaman utama.